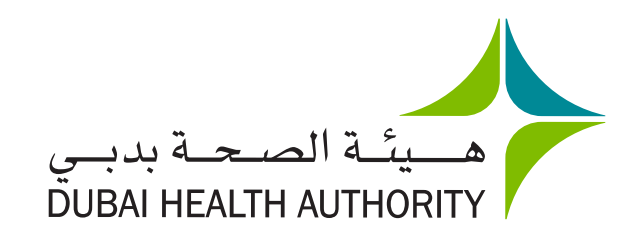

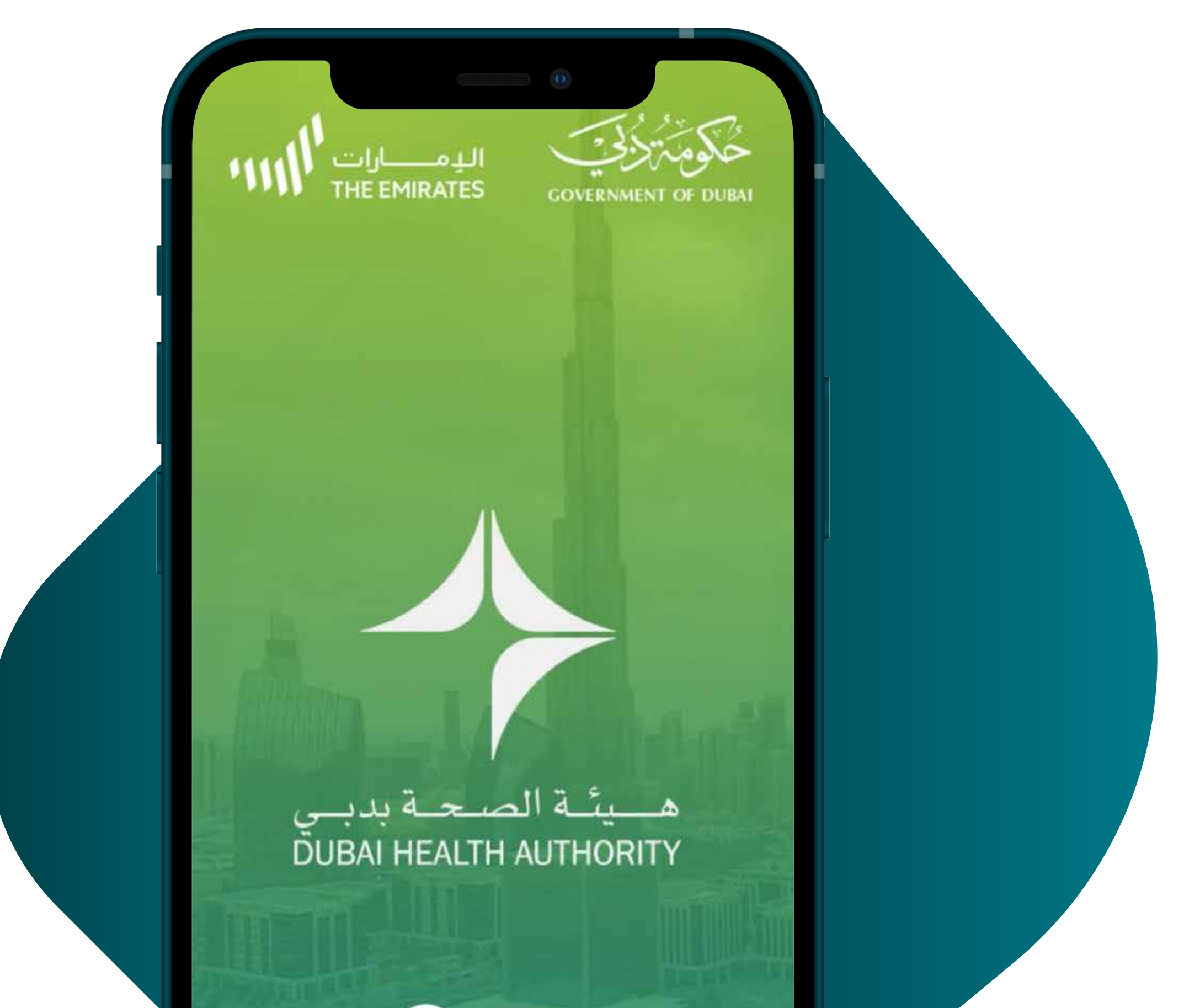

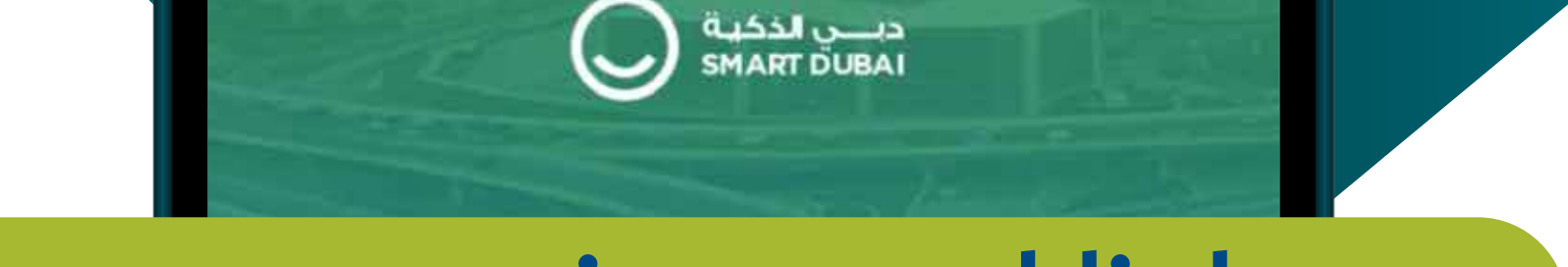

## Steps to register and link your

## health card with the DHA App

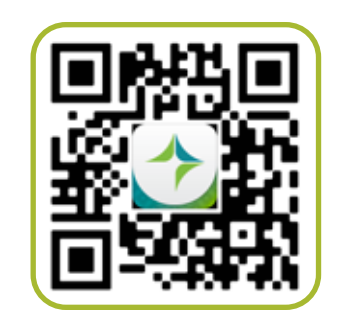

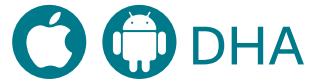

| Search                                                                                              | 0                                                                      |                                                                                         |
|----------------------------------------------------------------------------------------------------|------------------------------------------------------------------------|-----------------------------------------------------------------------------------------|
|                                                                                                    | <b>DHA - بدبي</b><br>Dubai Health Au                                   | <b>هيئة الصحة</b><br>thority                                                            |
|                                                                                                    | OPEN                                                                   | Ċ                                                                                       |
| 110 RATINGS<br>3.6<br>★★★☆☆                                                                         | AGE<br><b>17+</b><br>Years Old Hea                                     | CHART DEVEL No2                                                                         |
| What's New<br>Version 2.0.2<br>Thank you for using<br>regularly to provide<br>This update contained | I<br>ng DHA App. We up<br>de you with a better<br>ains several enhance | Version History<br>1mo ago<br>odate our application<br>r experience.<br>ements and more |
| Preview                                                                                             |                                                                        |                                                                                         |
| 1:15<br>505 ©<br>Good Afterno<br>Mohammed Ali                                                       | .nl ≑ ∞<br>on,                                                         | Person                                                                                  |
| DHA Home                                                                                            | Patier                                                                 | n                                                                                       |

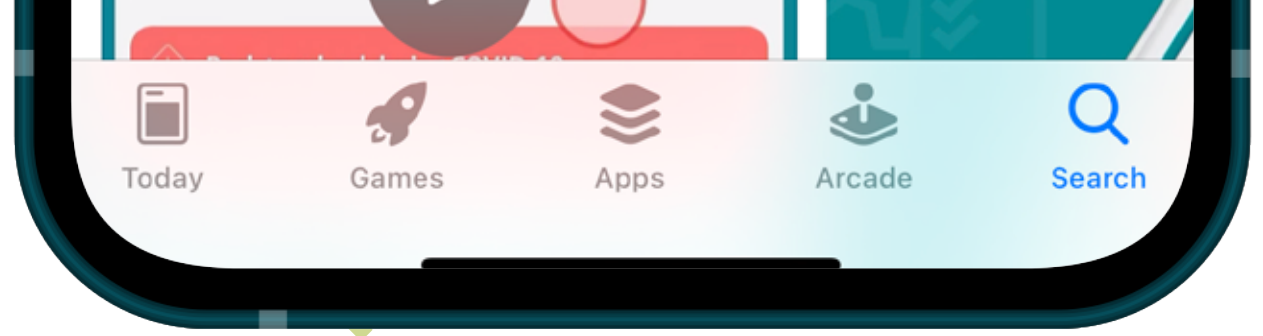

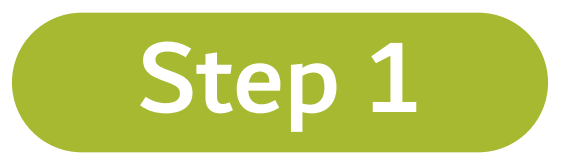

## **Download the DHA Application**

| IRST NAME          | LAST NAME |  |
|--------------------|-----------|--|
| est                | Test      |  |
| ATIONALITY         | ×         |  |
| Albania            | ~         |  |
| MAIL ADDRESS       |           |  |
| kinty1930@dayrep.c | om        |  |
|                    |           |  |
| 10BILE NUMBER      |           |  |

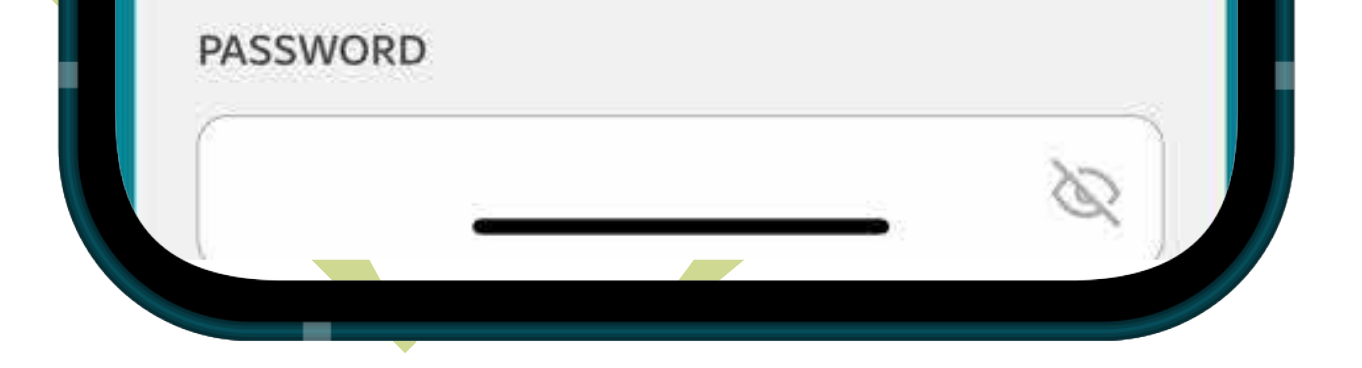

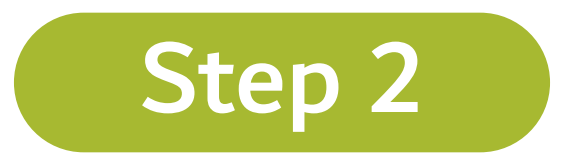

# Create your DHA account and fill the required data

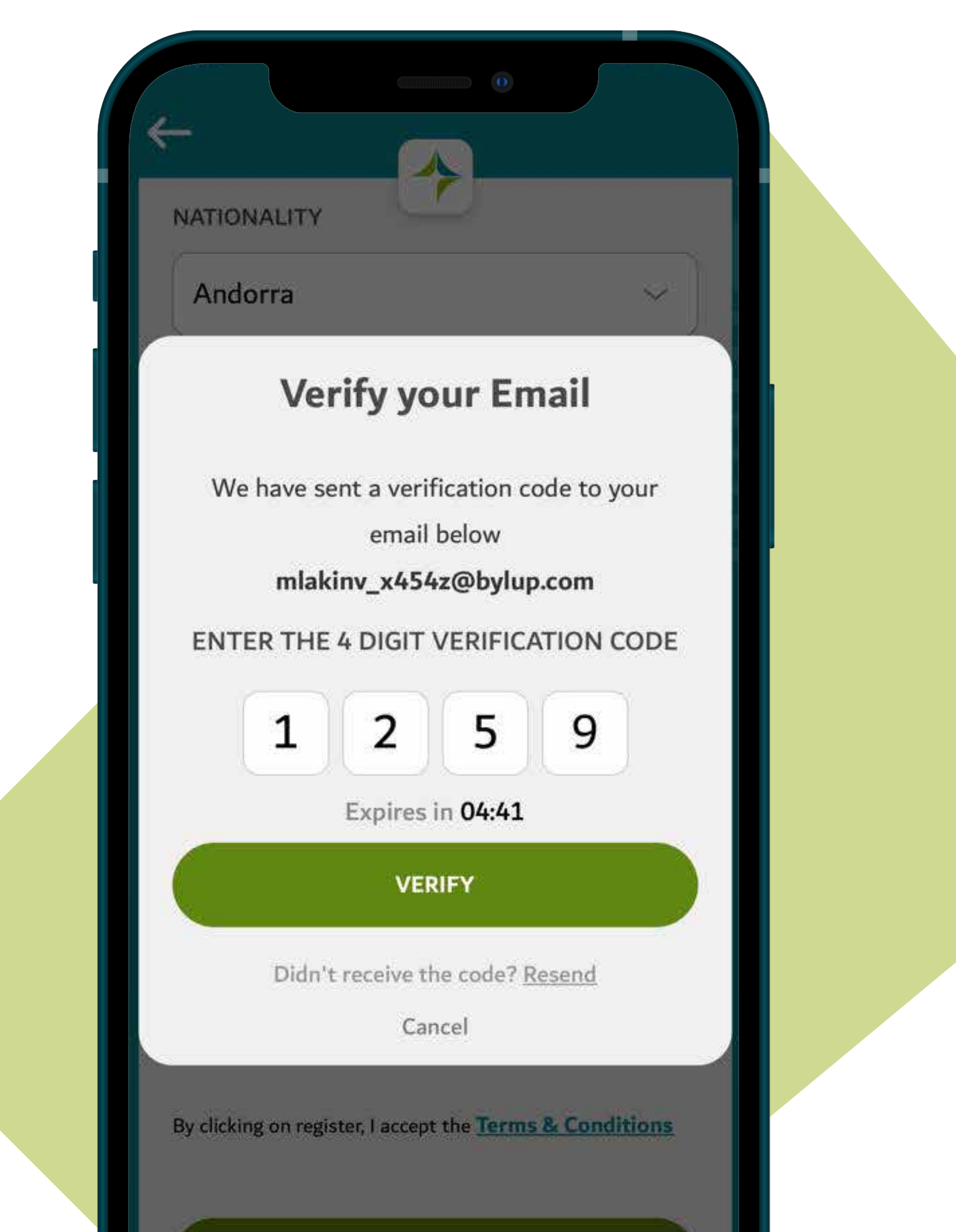

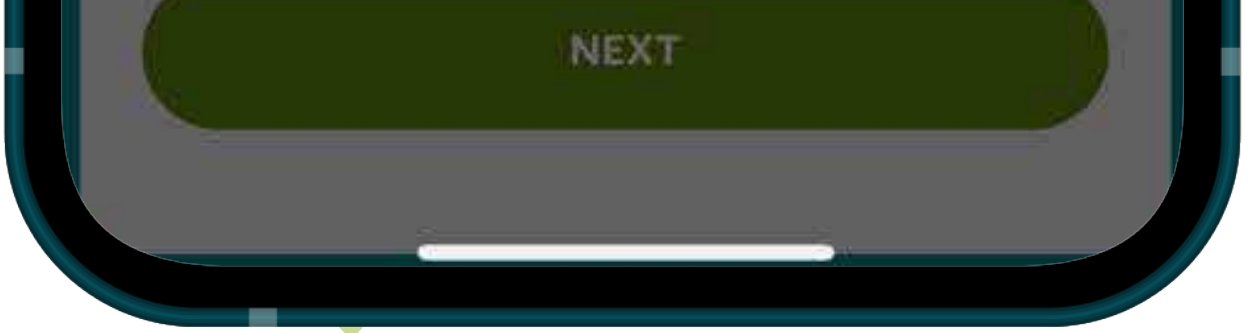

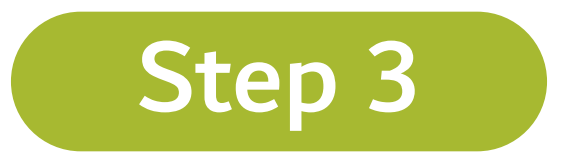

## Verify your email by using the one time password (OTP)

## Welcome to Dubai Health,

Test

#### Let's personalize your experience

If you have your Health Card (Medical Record Number) please link it now

HEALTH CARD (MRN) NUMBER

920921425

YEAR OF BIRTH

2020

Accept MyChart Terms & Conditions

I don't have Health Card or I don't remember it

**Create MRN** 

LINK MY HEALTH CARD

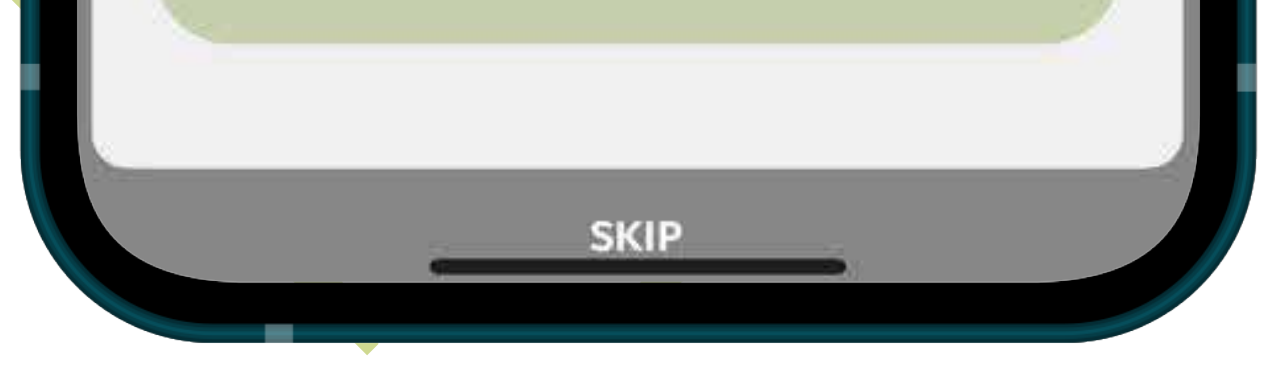

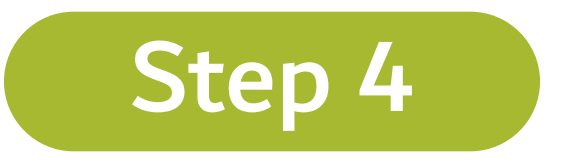

# Link your health card / MRN number and year of birth

(You can create a MRN if you do not have one)

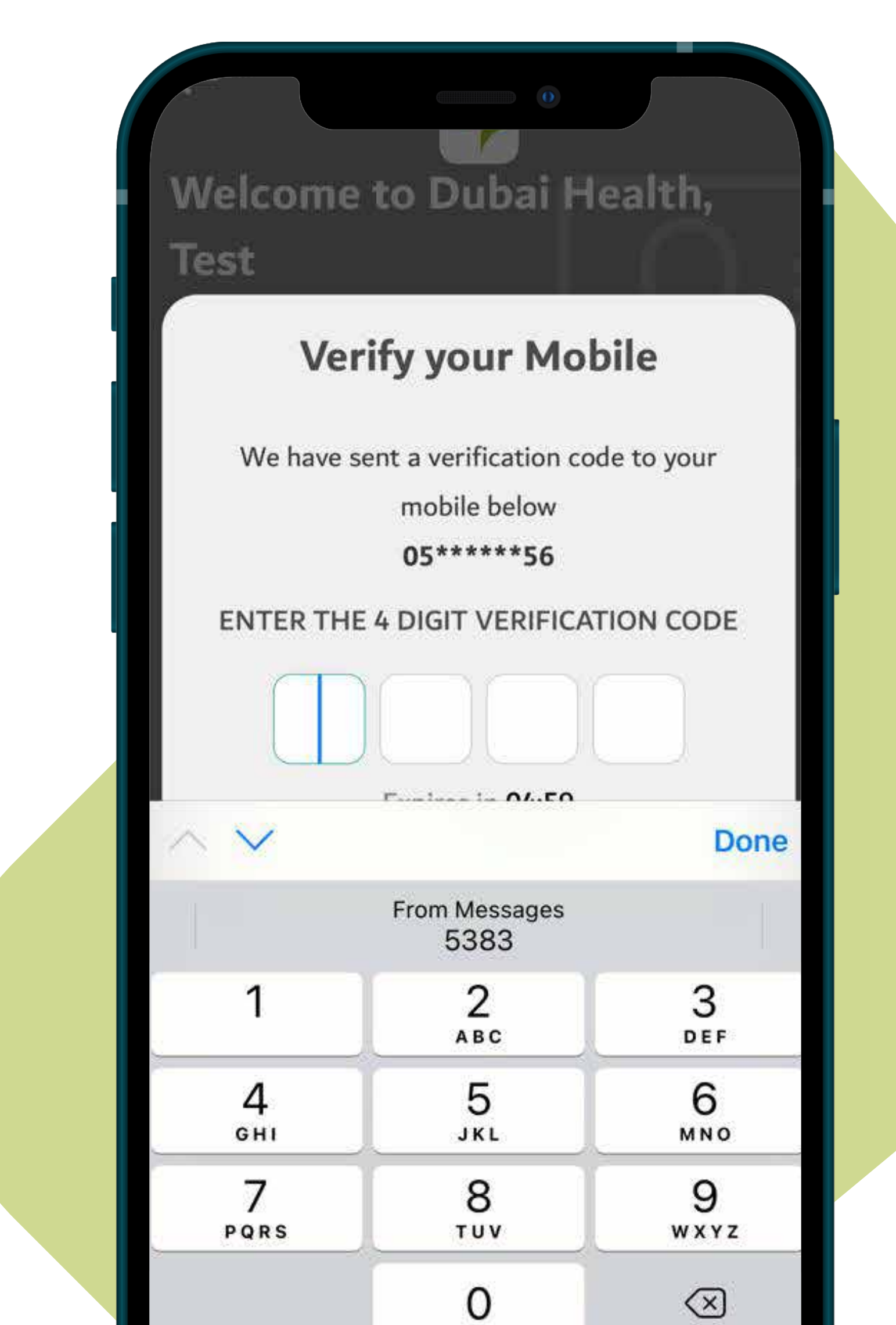

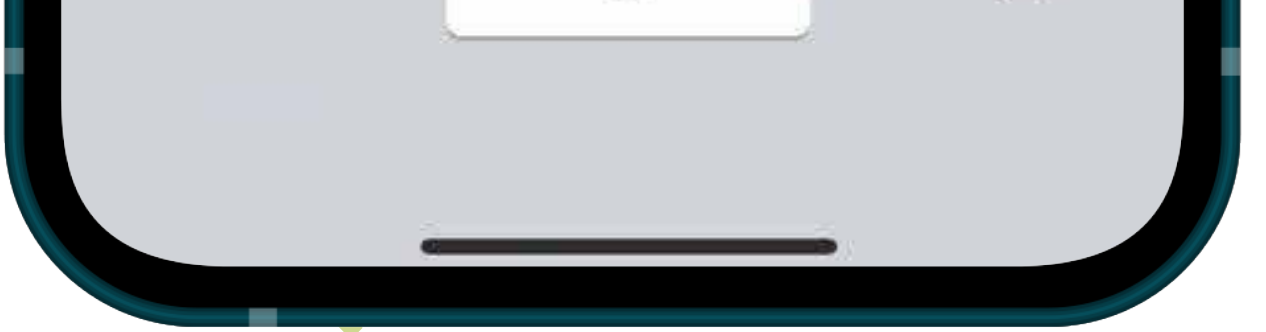

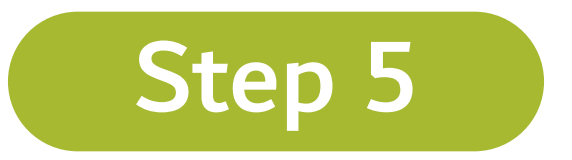

# You will receive your One Time Password on your registered mobile number

### Want to add dependents?

## Add your dependents to manage their DHA services

If you have your Health Card (Medical Record Number) please link it now

#### HEALTH CARD (MRN) NUMBER

Enter Health Card Number

#### YEAR OF BIRTH

Enter Year of Birth

Dependents can be your family members who's health profiles you'd like to manage from your DHA account. You can add them later in settings as well.

Accept MyChart Terms & Conditions

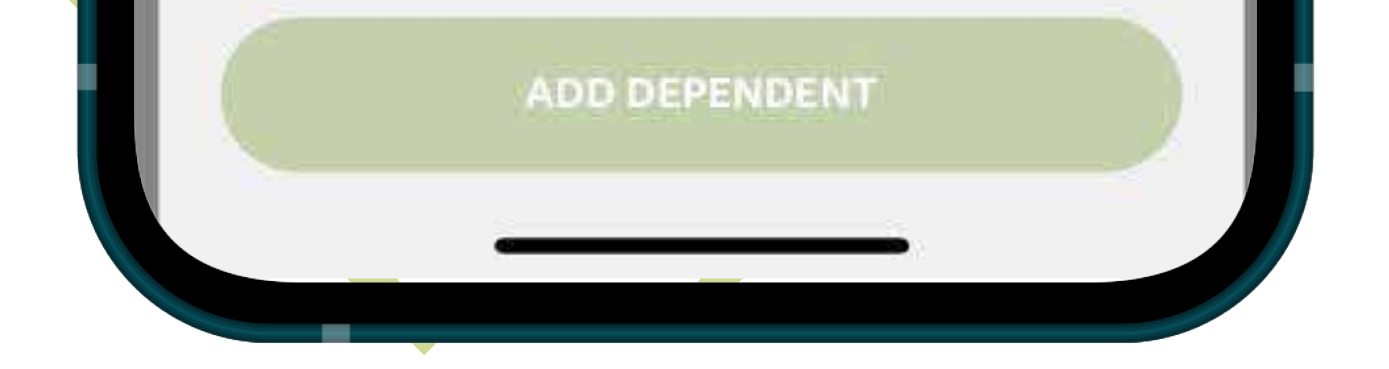

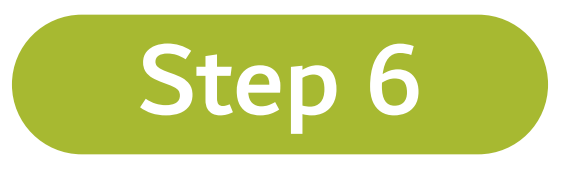

You can add family members/ dependents and link their health card numbers/ MRN to your account by choosing add dependents and entering their MRN and year of birth

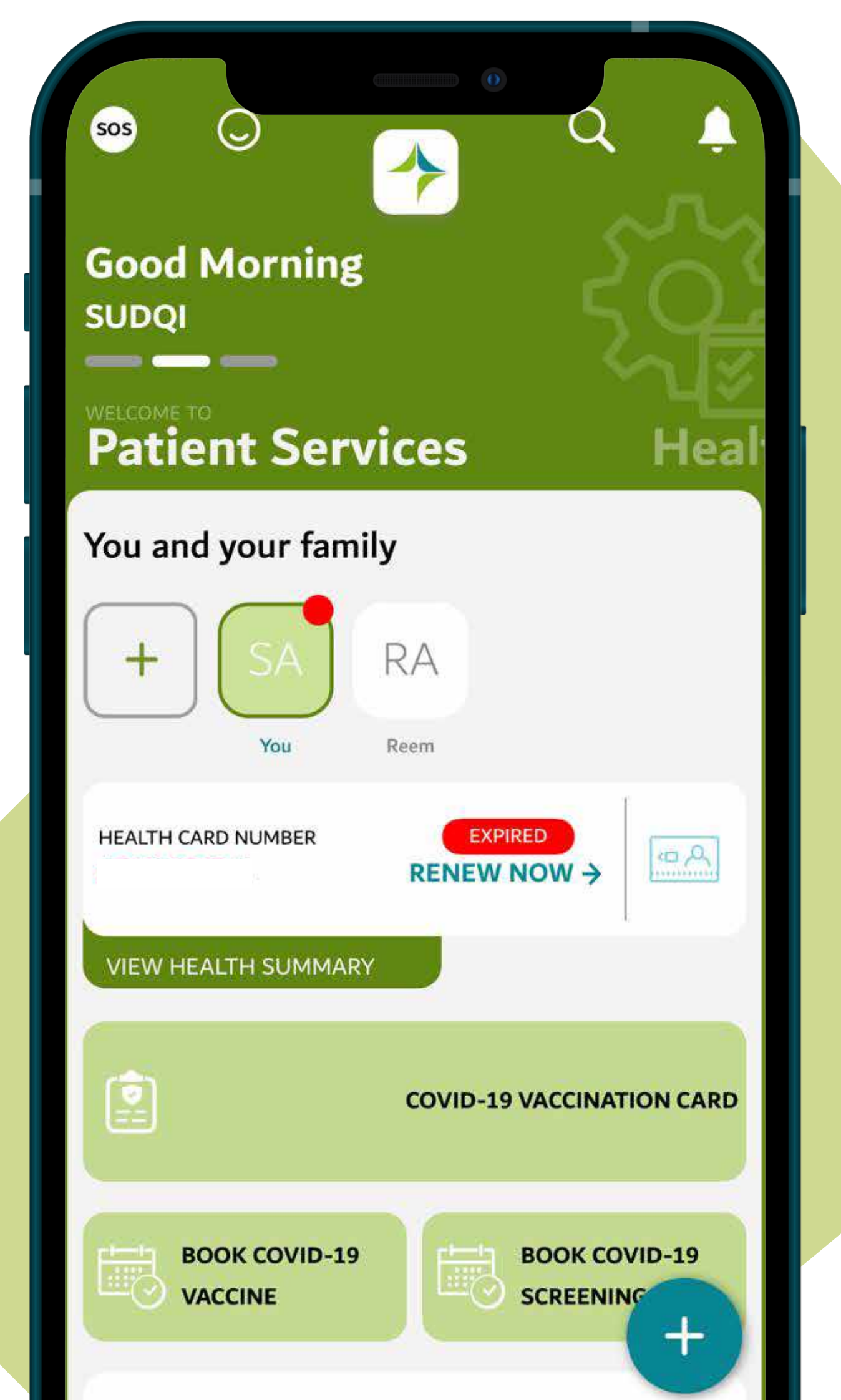

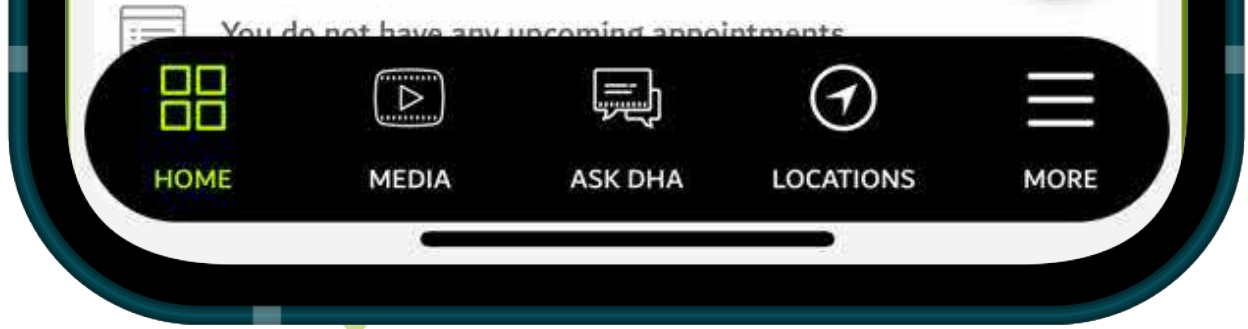

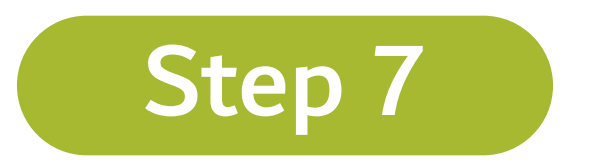

## You can access your dependent's information through patient services by selecting the name of your family member